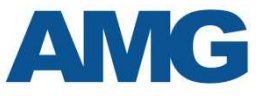

# **Quick Setup Guide**

## AMG Skywave III AMG8870F series Wireless Radios

#### **Products**

The guide is applicable for the following AMG Wireless IP radios:AMG8870F-066km 500Mbps (Remote End)AMG8870F-06-26km 500Mbps (Pair)AMG8870F-03-903km 500Mbps (Base Collector)AMG8870F-M-EExternal Antenna 500Mbps (Base Collector)

## **Installation Guidelines**

#### 1. Line Of Sight – IMPORTANT: radios require clear line-of-sight.

If the radios do not have line-of-sight, then the signal strength will be too weak for continuous, reliable operation. Avoid obstructions along and around the line of sight, especially metal structures, with particular consideration for obstructions such as trees which could compromise the signal over time.

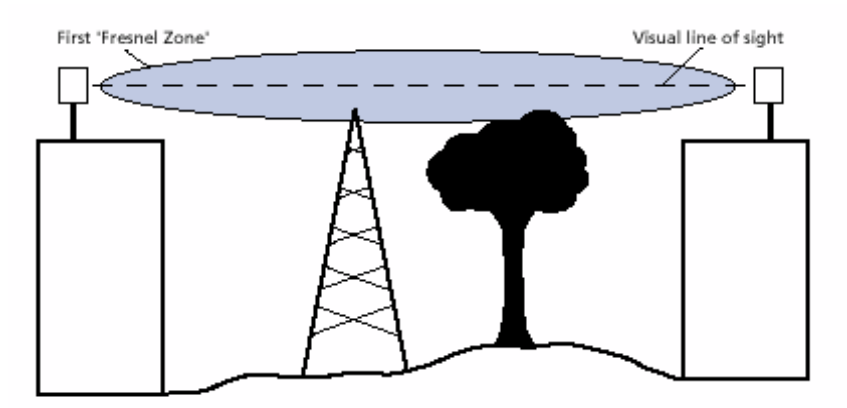

- 2. Alignment: If the radios are not aligned correctly, the signal quality and bandwidth of the radios will be reduced. Access web GUI of the radios (mainly base unit). The web GUI provide more detail about link performance.
- 3. Cable: External grade Shielded CAT5e Cable is highly recommended to avoid extraneous interference.

# **Pre-Installation Checklist**

- 1. Do not connect the wireless radio to a live network before assigning an unique IP address, completing radio configuration and bench testing the product.
- 2. It is highly recommended that each link is configured and tested in a controlled environment to ensure correct configurations and operation prior to on site installation.
- 3. Confirm that you have two AMG8870 units and two passive PoE sources to create a point-to-point link.
- 4. Confirm that you have four Ethernet (Cat5 as minimum) patch cables for connecting radios to power and PC/laptop for bench configuration and testing.
- 5. ESD (Electrostatic discharge) can cause failure, permanent degradation, or temporary erratic behaviour or electronic devices or system due to I.E. direct lightning. Therefore, it is recommended to follow best ground practices when installing the unit in an outdoor environment I.E. to a metal pole and use the recommended cable type with ground shielding.

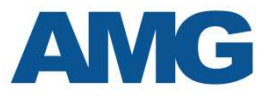

# **Configuration and Setup**

Login Prompt - The default login credentials of the AMG8870F radio are:

Username: *admin* Password: *password* 

| 4 | admin   |  |
|---|---------|--|
| ø | ******  |  |
| 9 | English |  |

You will be presented with the page below. Tick agreement, choose country, set gain and press Change.

#### Antenna Gain

- AMG8870F-06
- AMG8870F-03-90
- AMG8870F-M-E

20dBi 18dBi depends on external antenna

| ober agreement                                                                                                    |                                                                                                    |
|----------------------------------------------------------------------------------------------------|----------------------------------------------------------------------------------------------------|
| The correct country code must be selected bel<br>requirements for authorized channels, channe<br>and Automatic Transmit Power Control (ATPC | fore using the equipment to meet the regulatory<br>I width, output power, Dynamic Frequency Selection (DFS)<br>). |
| Installer or equipment owner takes all respons<br>rules.                                                                                    | ibility for proper product usage according to the regulatory                                                      |
| Vendor or distributor/reseller is not responsible                                                                                           | e for illegal wireless equipment operation.                                                                       |
| Operating country:                                                                                                    | United States                                                                                                    |
| 5 GHz Antenna gain, dBi:                                                                                                    | 20                                                                                                    |
|                                                                                                    |                                                                                                    |
| Due to FCC rules regarding the maximum EIR                                                                                                  | P please choose device usage scenario.                                                                            |

The radios with external antenna require gain setting. The gain depends on the type of the external antenna. The radios with internal antennas have got gain set up from the default and it is not possible to change it. They will use always the same antenna.

With different gain then an external antenna requires, the wireless radios could work incorrect.

The 5Ghz Antenna gain could be also changed in section *Settings->Wireless configuration->Operating country*.

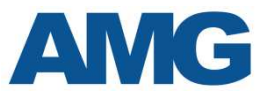

# You will be presented with the Information page.

| WAYE | C.                                                                     |                                            | Uptme<br>19 min, 32 sec.                        |                                           | CPU load (14 %) |   |
|------|------------------------------------------------------------------------|--------------------------------------------|-------------------------------------------------|-------------------------------------------|-----------------|---|
|      |                                                                        |                                            |                                                 | 005aseT/full                              | 🛜 1 stations    |   |
| l    | INFORMATION                                                            |                                            |                                                 |                                           |                 | ¢ |
| Y.   | Product name:<br>Device serial No.:<br>Network mode:                   | AMG8870F-M-E<br>0F2A182000000881<br>Bridge | Operating co<br>Friendly device n<br>Device loc | intry: GB<br>ame: AMG8870F-M-E            |                 |   |
| 1    | Wireless mode:<br>Radio                                                | Access point (iPoll 3)                     | Latitude/Long                                   | tude: 0/0                                 |                 |   |
|      | Channel:<br>Channel width, MHz:<br>Tx power, dBm:<br>Noise level, dBm: | 149 (5745 MHz)<br>80<br>3<br>-105          | Pro<br>Radio n<br>Antenna gain                  | ocol: iPoll 3<br>ode: MIMO 2x2<br>dBi: 15 |                 |   |
|      | Wireless Access point (iPo                                             | oll 3)                                     |                                                 |                                           |                 |   |
|      | Network SSID                                                           | Security                                   | Broadcast \$\$ID                                | VLAN                                      | Stations        |   |
|      | AMGlink                                                                | WPA2 Personal                              | Yes                                             | 5 <b>2</b>                                | 1               |   |
|      | Network                                                                |                                            |                                                 |                                           |                 |   |
|      | IP method:<br>IP address:<br>Subnet mask:                              | Static<br>192.188.0.228<br>255.255.255.0   | IPv6 me                                         | thod: Disabled                            |                 |   |

#### Press Simple mode

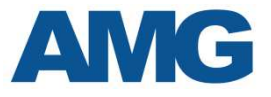

#### This will give you Wireless Configuration. Change setting, example below.

|                                                                                                    |                                                                                                    | SKYWAVE R<br>AMGSS70F-08 |                                                                                                    |                                       |             |
|----------------------------------------------------------------------------------------------------|----------------------------------------------------------------------------------------------------|--------------------------|----------------------------------------------------------------------------------------------------|---------------------------------------|-------------|
| STATUS                                                                                                    |                                                                                                    |                          |                                                                                                    |                                       |             |
| Radio status:                                                                                                    | Scanning 🧿                                                                                                    |                          | Ethernet status:                                                                                                    | eth0: 1000Bas                         | eT/full     |
| Signal level, dBm:                                                                                                    | -100                                                                                                    |                          |                                                                                                    |                                       |             |
| Wireless Station                                                                                                    |                                                                                                    |                          |                                                                                                    |                                       |             |
| Network SSID Security                                                                                                    | Peer MAC                                                                                                    | Tx/Rx rate, Mbps         | Tx/Rx CCQ, %                                                                                                    | Protocol                              | Link uptime |
| Wireless Open                                                                                                    |                                                                                                    | -1-                      | -/-                                                                                                    | <del></del>                           |             |
| Operating mode:                                                                                                    | Access point                                                                                                    |                          | Operating country:                                                                                                    | GB                                    |             |
| Operating mode:                                                                                                    | Access point                                                                                                    | v (==                    | Operating country:                                                                                                    | GB                                    |             |
| Operating mode:<br>Channel:                                                                                                    | Access point Auto / 80 MHz                                                                                                    |                          | Operating country:<br>Friendly name:                                                                                     | GB<br>AMG8870F-M-E                    |             |
| Operating mode:<br>Channel:<br>SSID:                                                                                                    | Access point Auto / 80 MHz AMGlink                                                                                                    |                          | Operating country:<br>Friendly name:<br>Location:                                                                        | GB<br>AMG8870F-M-E<br>Device location |             |
| Operating mode:<br>Channel:<br>SSID:<br>Password:                                                                                                    | Access point Auto / 80 MHz AMGlink                                                                                                    |                          | Operating country:<br>Friendly name:<br>Location:                                                                        | GB<br>AMG8870F-M-E<br>Device location |             |
| Operating mode:<br>Channel:<br>SSID:<br>Password:<br>IP method:                                                                                                    | Access point Auto / 80 MHz AMGlink Static                                                                                                    |                          | Operating country:<br>Friendly name:<br>Location:<br>DNS server 1:                                                       | GB<br>AMG8870F-M-E<br>Device location |             |
| Operating mode:<br>Channel:<br>SSID:<br>Password:<br>IP method:<br>IP address:                                                                                      | Access point<br>Auto / 80 MHz<br>AMGlink<br>Static<br>192.188.0.228                                                                             |                          | Operating country:<br>Friendly name:<br>Location:<br>DNS server 1:<br>DNS server 2:                                      | GB<br>AMG8870F-M-E<br>Device location |             |
| Operating mode:<br>Channel:<br>SSID:<br>Password:<br>IP method:<br>IP address:<br>Subnet mask:                                                                      | Access point<br>Auto / 80 MHz<br>AMGlink<br>Static<br>192.168.0.228<br>255.255.265.0                                                            |                          | Operating country:<br>Friendly name:<br>Location:<br>DNS server 1:<br>DNS server 2:<br>Secondary IP:                     | GB<br>AMG8870F-M-E<br>Device location |             |
| Operating mode:<br>Channel:<br>SSID:<br>Password:<br>IP method:<br>IP address:<br>Subnet mask:<br>Default gateway:                                                  | Access point           Auto / 80 MHz           AMGlink           Static           192.168.0.228           255.255.255.0           192.168.0.254 |                          | Operating country:<br>Friendly name:<br>Location:<br>DNS server 1:<br>DNS server 2:<br>Secondary IP:                     | GB<br>AMG8870F-M-E<br>Device location |             |
| Operating mode:<br>Channel:<br>SSID:<br>Password:<br>IP method:<br>IP address:<br>Subnet mask:<br>Default gateway:<br>Advanced settings                             | Access point Auto / 80 MHz AMGlink Static 192.168.0.228 192.168.0.254                                                                           |                          | Operating country:<br>Friendly name:<br>Location:<br>DNS server 1:<br>DNS server 2:<br>Secondary IP:                     | GB<br>AMG8870F-M-E<br>Device location |             |
| Operating mode:<br>Channel:<br>SSID:<br>Password:<br>IP method:<br>IP address:<br>Subnet mask:<br>Default gateway:<br>Advanced settings<br>Enable Cloud Controller: | Access point Auto / 80 MHz AMGlink Static 192.168.0.228 192.168.0.254                                                                           |                          | Operating country:<br>Friendly name:<br>Location:<br>DNS server 1:<br>DNS server 2:<br>Secondary IP:<br>Firmware update: | GB<br>AMG8870F-M-E<br>Device location |             |

#### **Example configuration:**

Set Operating mode – Station. Set Channel Width – 20 (150Mbs). Set SSID – Test. Set IP method – Static. Set IP address – 192.168.10.10. Set Subnet mask – 255.255.255.0. Set Default Gateway – 192.168.10.1. Set Friendly name – Control.

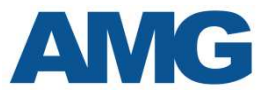

#### **Press Save Changes**

Save changes 🝷

#### You will be presented with

CHANGES

| SYSTEM                       |               |             |
|------------------------------|---------------|-------------|
| Simple mode                  | Enabled       |             |
| Friendly name                | Control       |             |
| WIRELESS / 5 GHz             |               |             |
| Channel width (MHz)          | 20            |             |
| WIRELESS / 5 GHz / STA: Test |               |             |
| SSID                         | Test          |             |
| NETWORK                      |               |             |
| Bridge IP address            | 192.168.10.10 |             |
| Bridge gateway               | 192.168.10.1  |             |
| Bridge IP method             | Static        |             |
|                              |               |             |
|                              |               | Save Cancel |

#### **Press Save**

#### You will see.

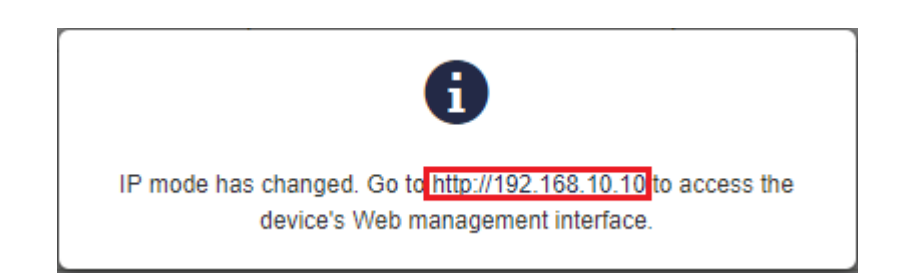

Click on the IP address.

©2015 AMG Systems Ltd. All rights reserved.

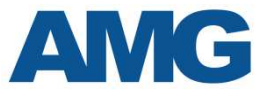

Log back in, then connect second radio and repeat with the following steps. The second radios should have unique IP address. For example 192.168.10.11 as shown below.

| SETTINGS         |                |                    |                 |
|------------------|----------------|--------------------|-----------------|
| Operating mode:  | Access point 🔹 | Operating country: | GB              |
| Channel:         | Auto / 20 MHz  | Friendly name:     | Camera          |
| SSID:            | Test           | Location:          | Device location |
| Security:        | Open 🕜         |                    |                 |
| IP method:       | Static •       | DNS server 1:      |                 |
| IP address:      | 192.168.10.11  | DNS server 2:      |                 |
| Subnet mask:     | 255.255.255.0  | Secondary IP:      |                 |
| Default gateway: | 192 168 10.1   |                    |                 |

#### When you save this and log back in, you should see.

| TATUS                               |             |                |                  |          |               |  |
|-------------------------------------|-------------|----------------|------------------|----------|---------------|--|
| Radio status:<br>Signal level, dBm: | Connected 🛇 |                | Ethernet status: | eth0: 10 | 000BaseT/full |  |
| Wireless Access point               |             |                |                  |          |               |  |
| etwork SSID                         | Security    | Broadcast SSID | N                | /LAN     | Stations      |  |
|                                     |             |                |                  |          |               |  |

### Click Advanced Mode

Advanced mode 🕫

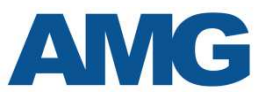

#### You will see.

| WWAVE II |                                                | $\bigcirc$                                                        |          | UI 11            | ptime<br>min. 51 sec.                                              | CPU Ioa       | d (15 %)    |
|----------|------------------------------------------------|-------------------------------------------------------------------|----------|------------------|--------------------------------------------------------------------|---------------|-------------|
|          |                                                |                                                                   |          | <u> </u>         | eth0: Disconnected                                                 | <b>?</b> -47/ | 47 dBm      |
| i        | INFORMATION                                    |                                                                   |          |                  |                                                                    |               | 10          |
| N        | Product<br>Device ser                          | name: AMG8870F-06<br>ial No.: 0F2A1847000000D                     |          | Ope<br>Friendly  | rating country: GB<br>y device name: AMG8870                       | F-06          |             |
|          | Network<br>Wireless<br>Radio                   | mode: Bridge<br>mode: Station (WDS/SSCF                           | 3)       | D<br>Latitu      | levice location: Device loc<br>ide/Longitude: 0/0                  | ation         |             |
|          | Ch<br>Channel width<br>Tx power<br>Noise level | nannel: 149 (5745 MHz)<br>h, MHz: 80<br>r, dBm: 3<br>I, dBm: -103 |          | Ant              | Protocol: 802.11a/n<br>Radio mode: MIMO 2x2<br>eenna gain, dBi: 20 | ac/SSCF3      |             |
|          | Wireless Station (W                            | /DS/SSCF3)                                                        |          |                  |                                                                    |               |             |
|          | Network SSID                                   | Security                                                          | Peer MAC | Tx/Rx rate, Mbps | Tx/Rx CCQ, %                                                       | Protocol      | Link uptime |
|          |                                                |                                                                   |          |                  |                                                                    |               |             |

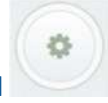

For Encryption click on the configuration symbol

| VPCPE QA-2                  | U/ 52.65794 AMG (Update) Simple mod | e <b>O</b>                 |            |                           |                 | Logout |
|-----------------------------|-------------------------------------|----------------------------|------------|---------------------------|-----------------|--------|
| SEYWAVE                     |                                     |                            |            | Uptime<br>37 min. 47 sec. | CPU load (42 %) |        |
| AMILLEETUF                  |                                     |                            |            | etho: 1000BaseT/full      | 🛜 1 stations    |        |
| ((t-                        | WIRELESS CONFIGURATION              |                            |            |                           |                 |        |
| Å                           | Enable rac                          | fio: 🖌 📗                   |            | Operating country: GB     |                 |        |
| ≓                           | Operating mo                        | de: Access point (iPoll 3) |            |                           |                 |        |
| Q <sub>0</sub> <sup>0</sup> | Radio settings<br>Tx power, dE      | 3m: 🕕 🖂 🕬                  | 3          | Channel: Aut              | o / 80 MHz      |        |
| 101                         | Enable ATF                          | PC:                        |            |                           |                 |        |
|                             | Advanced radio settings             |                            |            |                           |                 |        |
|                             | Network \$\$ID                      | Security                   | Management | Broadcast \$\$ID          | VLAN            |        |
|                             | AMGlink                             | WPA2 Personal              | Enabled    | Yes                       |                 | 0      |

Then click to the Network SSID AMGlink.

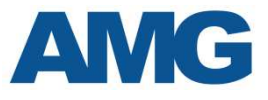

#### You will see.

| Q         Lock AP by MAC address:         00:00:00:00:00:00         Image: Comparison of the comparison of the comparison of | Primary SSID   | Failover SSID |                   |   |                         |                |  |
|----------------------------------------------------------------------------------------------------|----------------|---------------|-------------------|---|-------------------------|----------------|--|
| 2 Personal •                                                                                                    |                | SSID:         | Test              | Q | Lock AP by MAC address: | 00:00:00:00:00 |  |
| 2 Personal •                                                                                                    | ecurity settir | ngs           |                   |   |                         |                |  |
| 44444                                                                                                    |                | Security:     | WPA/WPA2 Personal | × |                         |                |  |
|                                                                                                    |                | Passphrase:   | 444444444444444   |   |                         |                |  |
|                                                                                                    |                | Passphrase:   | 44444444444444    |   |                         |                |  |
|                                                                                                    | 3andwidth lin  | nitation      |                   |   |                         |                |  |

Change Security – WPA/WPA2 Personal and type a password (minimum 8 characters). Press done and save changes.

### DO THIS FOR BOTH RADIOS.

The same encryption password must be used at both ends.

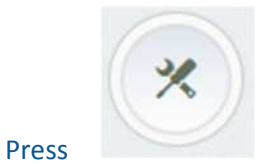

for Spectrum Analyser, Antenna Alignment, Link Test and Ping.

You now have an encrypted link.

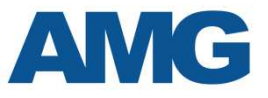

# Wireless Link Performance

#### Base unit.

Link Performance you can find in section *Status->Wireless network*. You will see wireless performance for both local and remote radios.

| WRELESS NETWORKS         Image: CPU load (1 %)           Image: CPU load (1 %)         Image: CPU load (1 %)           Image: CPU load (1 %)         Image: CPU load (1 %)                                                                                                    | Logout      |              |                |               |                        |                   |               | v7.62.65794.AMG (Update) Simple mode O | APCPE.QA-2.v7.6 |
|----------------------------------------------------------------------------------------------------|-------------|--------------|----------------|---------------|------------------------|-------------------|---------------|----------------------------------------|-----------------|
| MARGENERAL         Image: Construction of the second of the second o |             | d (1 %)      | CPU loa        | sec.          | Uptime<br>3 hours 17 r |                   |               | $\bigcirc$                             |                 |
| i       WIRELESS NETWORKS         i       Free keyword to filter results         i       Free keyword to filter results         imfo       C         SSID: AMGlink         Total stations/limit: 1/128         iiiiiiii: 1/128         iiiiiii: 1/128         iiiiii: 1/128         iiiiii: 1/128         iiiiii: 00:19:38:18:95:90 AMG8870F-06         192:168:0.228       -23/-32         -25/-29       83/74         173/173       3 hours 10                                                                                                    |             | ations       | <b>?</b> 1 st  | nnected       | eth0                   |                   |               |                                        | AMG8870F-06     |
| Image: SSID: AMGlink         Info         C           SSID: AMGlink         Total stations/limit: 1 / 128         Image: Station         Image: Station                                                                                                    | 0           |              |                |               |                        |                   |               | WIRELESSNETWORKS                       | i V             |
| SSID: AMGlink           Total stations/limit: 1 / 128           Output:         I P address         I Local Signal, dBm         Remote Signal, dBm         I SNR, dB         Tx/Rx rate, Mbps         Link up           0:19:3B:18:95:90 AM/G8870F-06         192:168:0.228         -23 / -32         -25 / -29         83 / 74         173 / 173         3 hours 10                                                                                                    | nters Other | Info Cou     |                |               |                        |                   |               | Ever keyword to filter results         | W               |
| Total stations/limit: 1 / 128         Total stations/limit: 1 / 128         Station       IP address       Local Signal, dBm       Remote Signal, dBm       \$ SNR, dB       Tx/Rx rate, Mbps       Link up         00:19:38:18:95:90 AM/G8870F-06       192:168:0.228       -23 / -32       -25 / -29       83 / 74       173 / 173       3 hours 10                                                                                                    |             |              |                |               |                        |                   |               | SSID: AMGlink                          | © S             |
| Image: Station         Image: Pladdress         Image: Local Signal, dBm         Image: Remote Signal, dBm         Image: SNR, dB         Tx/Rx rate, Mbps         Image: Plank upper state           Image: Doi:19.38.18.95:90 AM/G8870F-06         192.168.0.228         -23 / -32         -25 / -29         83 / 74         173 / 173         3 hours 10                                                                                                    |             |              |                |               |                        | (m                |               | Total stations/limit: 1 / 128          | Te              |
| 00:19:38:18:95:90 AMG8870F-06 192:168:0.228 -23 /-32 -25 /-29 83 / 74 173 / 173 3 hours 10                                                                                                    | e           | Link upting  | /Rx rate, Mbps | SNR, dB Tx/Rx | Remote Signal, dBm     | Local Signal, dBm | IP address    | Station                                |                 |
|                                                                                                    | in. 35 sec. | 3 hours 16 m | 3/173          | 3/74 173/     | -25 / -29              | -23 / -32         | 192.168.D.228 | 00:19:38:18:95:90 AMG8870F-06          |                 |
| Kink salenteri                                                                                                    |             |              |                |               |                        |                   | 2             | Kirk selected                          |                 |

#### Satellite unit

Link performance of the station you can find in right top corner of the web GUI.

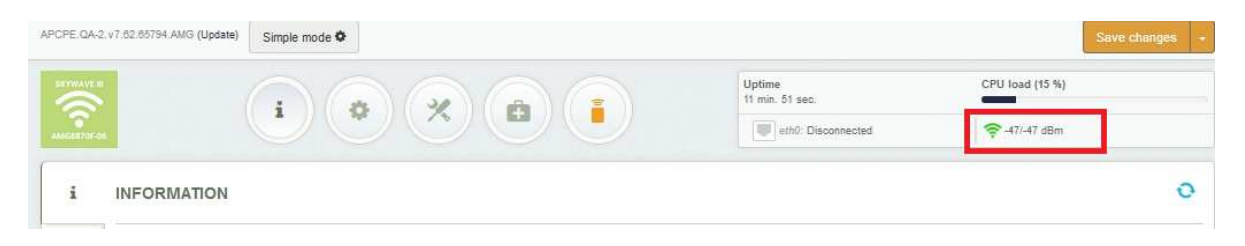

When you point at the field with link performance, it will show the link performance status.

See possible performances below:

• Too strong

|         | Uptime<br>28 min. 26 sec. | CPU load (16 %)           |  |
|---------|---------------------------|---------------------------|--|
|         | eth0: Disconnected        | o strong 🔪 🛜 - 19/-22 dBm |  |
|         |                           |                           |  |
|         |                           |                           |  |
| cellent |                           |                           |  |
| cellent | 1. v                      |                           |  |
| cellent | Uptime<br>30 min. 6 sec.  | CPU load (15 %)           |  |
| cellent | Uptime<br>30 min. 6 sec.  | CPU load (15 %)           |  |

•

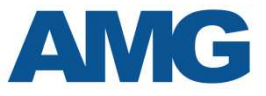

Good • Uptime CPU load (5 %) 3 hours 25 min, 2 sec. eth0: 1000BaseT/full Good 🛜 -49/-56 dBm Fair • Uptime CPU load (5 %) 3 hours 26 min. 27 sec. Fair eth0: 1000BaseT/full 🛜 -63/-67 dBm

As you can see the Excellent RSSI is around -35/-35.

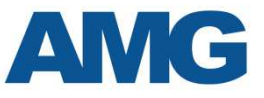

# Throughput

Wireless radios AMG8870F can deliver throughput up to 500Mbps of compressed video with frequency channel width 80 MHz.

The default configuration of the channel width is 20 Mhz which provide throughput up to 90 Mbps of compressed video.

#### To change channel width.

Access Base unit web GUI and go to section *Settings->Wireless configuration->Channel*.

| APCPE.QA-  | 2.v7.62.65794.AMG (Update) Simple mode | •                    |            |                                   |                     | Logout |  |
|------------|----------------------------------------|----------------------|------------|-----------------------------------|---------------------|--------|--|
| SKYWAVE I  | i                                      |                      |            | Uptime<br>3 hours 33 min. 10 sec. | CPU load (1 %)<br>r |        |  |
| (î:        | WIRELESS CONFIGURATION                 | 1                    |            |                                   |                     |        |  |
| å          | Foable radio                           |                      |            | Operating country: GB             |                     |        |  |
| 11         | Operating mode                         | Access point (CCCE3) | Y          |                                   |                     |        |  |
|            | Radio settings                         |                      |            |                                   |                     |        |  |
| ¢ĉ         | Tx power, dBm:         16              |                      | 16         | Channel: Auto / 20 MHz            |                     |        |  |
| 010<br>101 | Enable ATPC:                           |                      |            |                                   |                     |        |  |
|            | Advanced radio settings                |                      |            |                                   |                     |        |  |
|            | Network SSID                           | Security             | Management | Broadcast SSID                    | VLAN                |        |  |
|            | AMGlink                                | WPA2 Personal        | Enabled    | Yes                               | 10                  | ٥      |  |

#### You will see.

|      | Cha                     | annel width, MHz:      | 20 🔻                       |                   |   |
|------|-------------------------|------------------------|----------------------------|-------------------|---|
|      | Hide                    | indoor channels:       | 11 1                       |                   |   |
|      | Non-st                  | andard channels:       | 11 34                      |                   |   |
| y se | lecting more than one i | channel autochannel fe | ature is enabled automatic | cally.            |   |
| •    | Channel                 | TX limit, dBm          | EIRP limit, dBm            | DFS/ATPC required |   |
| •    | 36 (5180 MHz)           | 3                      | 23                         | No                |   |
| •    | 40 (5200 MHz)           | 3                      | 23                         | No                |   |
| •    | 44 (5220 MHz)           | 3                      | 23                         | No                |   |
| •    | 48 (5240 MHz)           | 3                      | 23                         | No                |   |
| •    | 52 (5260 MHz)           | 3                      | 23                         | Yes               |   |
| •    | 56 (5280 MHz)           | 3                      | 23                         | Yes               |   |
| •    | 60 (5300 MHz)           | 3                      | 23                         | Yes               |   |
| •    | 64 (5320 MHz)           | 3                      | 23                         | Yes               |   |
| •    | 100 (5500 MHz)          | 10                     | 30                         | Yes               |   |
| •    | 104 (5520 MHz)          | 10                     | 30                         | Yes               | • |

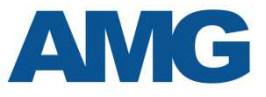

# Select required channel width.

|       | Cha<br>Hide            | annel width, MHz:<br>indoor channels: | 20 ▼<br>5<br>10<br>20<br>40<br>80 |                   |  |
|-------|------------------------|---------------------------------------|-----------------------------------|-------------------|--|
| ly se | electing more than one | channel autochannel fe                | ature is enabled automatik        | DFS/ATPC required |  |
|       | 36 (5180 MHz)          | 13                                    | 23                                | No                |  |
| •     | 40 (5200 MHz)          | 3                                     | 23                                | No                |  |
| •     | 44 (5220 MHz)          | 3                                     | 23                                | No                |  |
| •     | 48 (5240 MHz)          | 3                                     | 23                                | No                |  |
|       | 52 (5260 MHz)          | 3                                     | 23                                | Yes               |  |
| •     | 56 (5280 MHz)          | 3                                     | 23                                | Yes               |  |
| •     | 60 (5300 MHz)          | 13                                    | 23                                | Yes               |  |
| •     | 64 (5320 MHz)          | 3                                     | 23                                | Yes               |  |
| •     | 100 (5500 MHz)         | 10                                    | 30                                | Yes               |  |
| •     | 104 (5520 MHz)         | 10                                    | 30                                | Yes               |  |

# **Channel selection**

Auto channel selection is in the factory default. You can select specific channel in the same section as you select channel width.

|       | Cha                           | annel width, MHz:                       | 20 🔻                                         |                   |   |
|-------|-------------------------------|-----------------------------------------|----------------------------------------------|-------------------|---|
|       | Hide                          | indoor channels:                        | 11 18                                        |                   |   |
|       | Non-st                        | andard channels:                        | 11 24                                        |                   |   |
| ly se | lecting more than one Channel | channel autochannel fe<br>TX limit, dBm | ature is enabled automati<br>EIRP limit, dBm | DFS/ATPC required |   |
| 0     | 36 (5180 MHz)                 | 3                                       | 23                                           | No                |   |
|       | 40 (5200 MHz)                 | 3                                       | 23                                           | No                |   |
|       | 44 (5220 MHz)                 | 3                                       | 23                                           | No                | _ |
| •     | 48 (5240 MHz)                 | 3                                       | 23                                           | No                |   |
|       | 52 (5260 MHz)                 | 3                                       | 23                                           | Yes               |   |
|       | 56 (5280 MHz)                 | 3                                       | 23                                           | Yes               |   |
|       | 60 (5300 MHz)                 | 3                                       | 23                                           | Yes               |   |
|       | 64 (5320 MHz)                 | 3                                       | 23                                           | Yes               |   |
|       | 100 (5500 MHz)                | 10                                      | 30                                           | Yes               |   |
|       | 104 (5520 MHz)                | 10                                      | 30                                           | Yes               |   |

The fixed channel is required when there is more wireless links on the site or if there is a local interference.

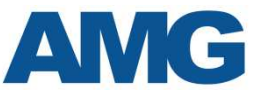

# Save configuration changes

When you do any change, you have to save the configuration. The button Save changes you can find in the right top corner in the web GUI.

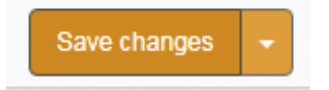

After factory default reboot the radios will have IP address 192.168.0.1 (mask 255.255.255). With "admin" as username and "password" as password.

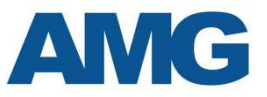

## **Configuration summary**

**SSID** – The SSID should be the same in all radios that directly communicate. When using multiple links, make sure that each link has its own unique SSID. This can be checked with our Network Monitoring Software – Default SSID is 'AMGlink'.

**Security Key** – The security key should be the same in all radios that directly communicate. If anyone tries to connect to the equipment wirelessly then they will be asked for this security key.

**IP Addresses** – Default IP addresses are **192.168.0.228** (Base) and **229** (Client). Change the IP address of each radio to suit the site. A factory reset will default the radios to 192.168.0.1

**Login & Password** – The default is set to **admin** and **password**. For security reasons, this must be changed for all radios. Following a Factory Reset this will change to **admin** and **password**.

**Config files** – When configured, save the config files for each radio (e.g. onto a USB drive, under a folder with the date and job number). It can be helpful to rename the saved config files to match the IP address of the radios. Saved settings can be easily uploaded to each of the radios.

# Troubleshooting

No power at the antenna – the radio links use passive PoE for their power.

- Test the cat5 cable and re-terminate it if required.
- Make sure the downlink cable is made as a straight through cable.
- Please also check that the PSU is plugged in, turned on and that the green LED is on.

**Interference** – AMG radios use auto-channel select and will avoid channels with interference. Rebooting the radios will allow a re-scan. If further problems persist with interference, then manually select channels while checking signal quality via web GUI.

LEDs – The LEDs on the radios show basic information at a glance about the status of the link:

- Power LED
  - o Off unit is not powered
  - On (green) unit is powered by passive PoE
- Ethernet
  - Off No Ethernet device (IP Camera, NVR, etc) connected
  - On (green) Ethernet device connected
  - o Flashing Ethernet traffic detected on port
- Signal
  - Off No wireless link
  - On (orange) shows strength of the signal

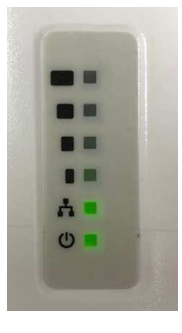

For support and assistance during normal working hours, please contact AMG Systems Ltd on +44 (0)1767 600 777 or email: technical@amgsystems.com

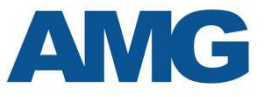

# **Configuration Record**

Please keep this information about your devices in a safe place.

# Site/radio link name:

|                           | Factory Default | <u>This site</u> |
|---------------------------|-----------------|------------------|
| Wireless SSID             | AMGlink         |                  |
| IP Address of radio 1 :   | 192.168.0.228   |                  |
| IP Address of radio 2 :   | 192.168.0.229   |                  |
| Wireless Encryption key:  | wireless        |                  |
| Wireless Encryption type: | AES             |                  |
| Subnet Mask of Devices :  | 255.255.255.0   |                  |
| Admin Username :          | admin           |                  |
| Admin Password :          | password        |                  |